# **INSTRUCTIONS D'ACTIVATION**

# Vidéo d'instructions au lien suivant :

# Etape 1 :

Pour activer votre version de Windows 10, il faut :

Allez dans Paramètres de Windows.

Si vous ne savez pas vous y rendre, appuyez sur la touche du logo **Windows** et sur la lettre **i** du clavier.

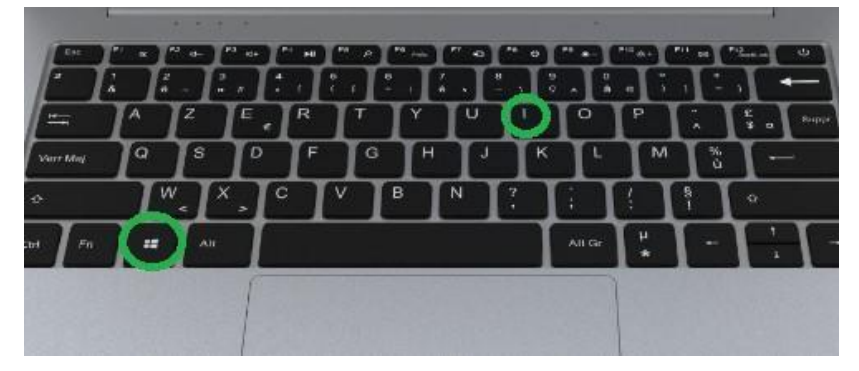

Ensuite cliquez tout en bas de la page sur "Mise à jour et sécurité"

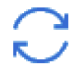

Mise à jour et sécurité Windows Update, récupération, sauvegarde

# Ensuite, dans le menu de gauche, cliquez sur "Activation"

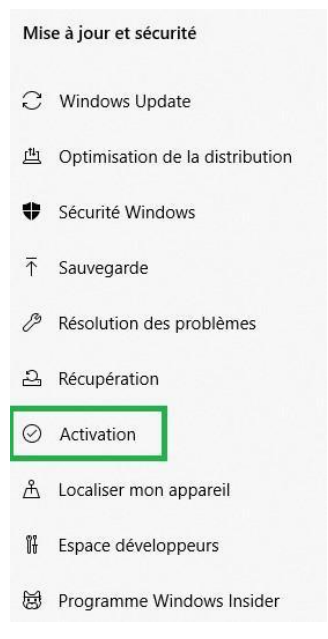

Vérifiez que vous êtes bien connecté à internet.

Ensuite dans la partie centrale de la fenêtre , cliquez ensuite sur "Dépanner"

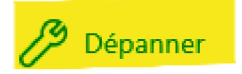

Laissez faire le processus d'Activation de Windows

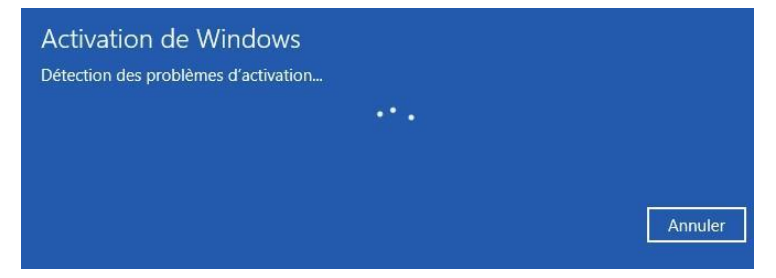

Si à la fin du processus, l'activation aboutit sur un succès, votre Windows est activé.

Si vous avez un message d'échec d'activation, alors vous devez suivre la procédure à l'étape 2.

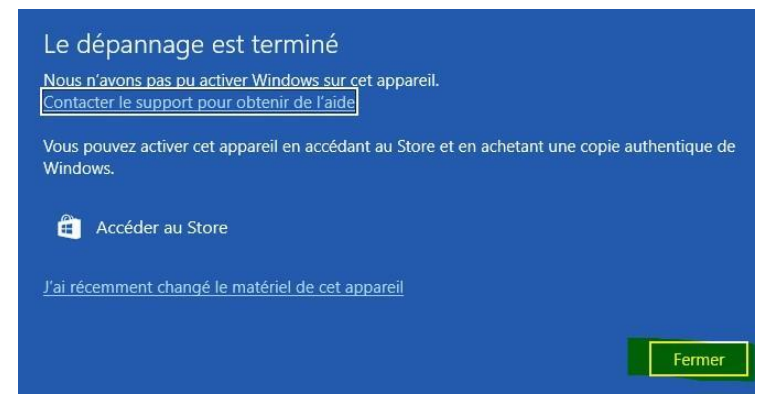

# Etape 2 (si "**Dépanner**" n'a pas résolu le problème):

Pour afficher votre ID d'installation , veuillez faire la combinaison de touches sur le clavier : Logo Windows + R qui va ouvrir la fenêtre "**Exécuter**"

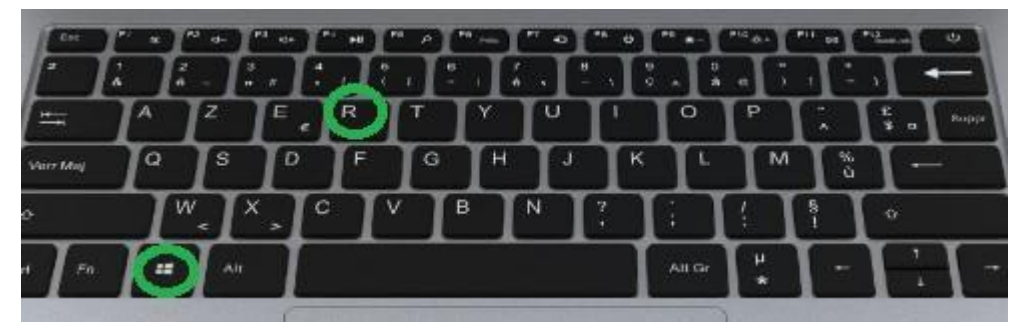

et écrivez la commande slui 04 puis cliquez sur "OK"

| 19               | Entrez le nom d'un programme, dossier, document ou<br>ressource Internet, et Windows l'ouvrira pour vous. |
|------------------|----------------------------------------------------------------------------------------------------|
| <u>O</u> uvrir : | slui 04 🗸 🗸                                                                                               |
|                  | Cette tâche sera créée avec les autorisations d'administrateur.                                           |

La fenêtre suivante s'affiche avec l'**ID d'installation** en 9 blocs de 7 chiffres qui vous sera demandé dans l'étape suivante :

| Appeler et indiquer votre ID d'installation |                                   |                        |                         |                             |                          |                           |                         |                                 |                         |
|---------------------------------------------|-----------------------------------|------------------------|-------------------------|-----------------------------|--------------------------|---------------------------|-------------------------|---------------------------------|-------------------------|
| Appelez l'u<br>(IID). Dans<br>numéros g     | in de ces<br>certains<br>ratuits. | numéros.<br>Days ou ce | Le Centre<br>rtaines ré | d'activatic<br>gions, les c | on Microso<br>opérateurs | ft vous dei<br>locaux pei | mandera v<br>uvent fact | votre ID d'ir<br>urer l'utilisa | istallation<br>ition de |
| <b>Numéro g</b><br>(0) (805) 11             | <b>ratuit :</b><br>0 235          |                        |                         |                             |                          |                           |                         |                                 |                         |
| <b>Numéro p</b><br>(33) (1) 722             | <b>ayant :</b><br>6 6080          |                        |                         |                             |                          |                           |                         |                                 |                         |
| ID d'instal                                 | lation :                          |                        |                         |                             |                          |                           |                         |                                 |                         |
| 1                                           |                                   |                        |                         |                             |                          |                           |                         |                                 |                         |
| 0136785 0                                   | 0226336                           | 4288045                | 5363452                 | 9813704                     | 6679446                  | 0758486                   | 9781010                 | 7041925                         |                         |
| Consulter r                                 |                                   |                        | confidenti              |                             |                          |                           |                         |                                 |                         |
|                                             |                                   |                        |                         |                             | Entr                     | er l'ID de c              | onfirmat                | on                              | Annuler                 |

Cliquez sur le lien ci-après pour vous rendre sur le serveur d'activation de Microsoft:

https://microsoft.gointeract.io/

Après avoir cliqué sur ce lien, on vous demandera le nombre de chiffres figurant dans le 1er bloc de l'ID d'installation. Nous allons ici sélectionner **« 7 chiffres ».** 

| Microsoft                                                                                                    |    |
|----------------------------------------------------------------------------------------------------|----|
| Activation du produit                                                                                                    |    |
| Bienvenue dans l'Activation produit Microsoft. Pour commencer, veuillez nous indiquer combien de chiffres figurent dans le premier bloc de l'ID d'installation affiché dans la fenêt<br>Activation de votre appareil. Voyez-vous six ou sept chiffres ? | re |
| 6 chiffres                                                                                                    | >  |
| 7 chiffres                                                                                                    | >  |
| Aide                                                                                                    | >  |
| Aide pour l'activation de Windows 10                                                                                                    | >  |

# Microsoft Activation du produit Please Enter Your Installation ID This number is displayed in the Activation Window 1 2 3 4 5 6 7 8 9 Submit Submit

## L'assistant nous invitera ensuite à saisir les chiffres de l'ID d'installation.

# Une fois les 9 blocs renseignés, vous pourrez valider en cliquant sur Submit

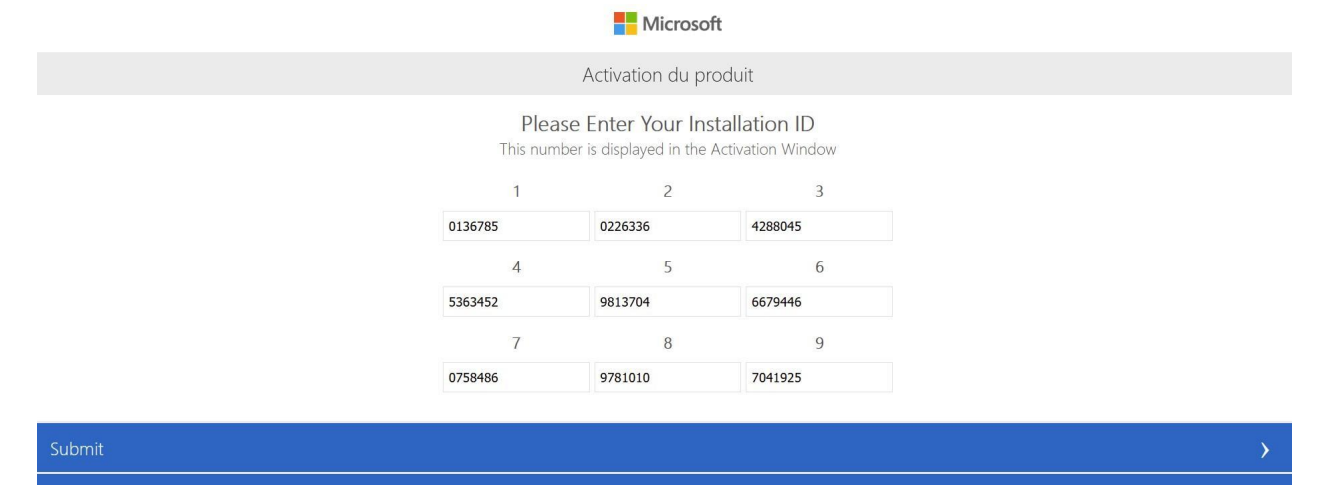

Sur la page suivante, tapez 0 (zéro) :

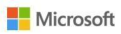

Activation du produit

Sur combien d'ordinateurs avez-vous procédé à une installation à partir de cette copie ?

| o,     |   |
|--------|---|
| Submit | > |
|        |   |

Un ID de confirmation va apparaître sur votre écran.

Maintenant cliquez sur Entrer L'ID de confirmation sur le fenêtre suivante :

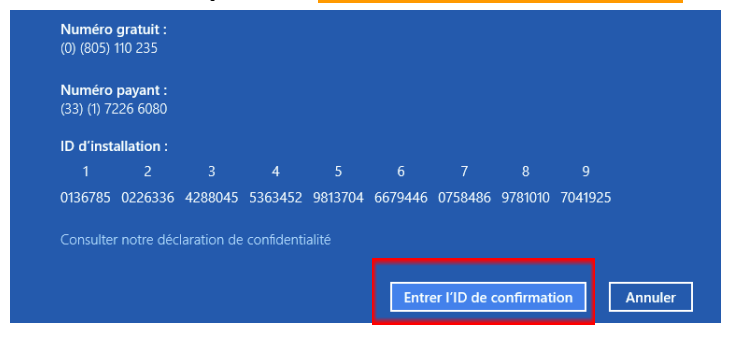

### Veuillez entrer L'ID de confirmation

| Entrer votre ID de confirmation<br>Le Centre d'activation Microsoft vous indiquera ce que vous devez entrer. |   |   |   |   |           |        |         |   |
|----------------------------------------------------------------------------------------------------|---|---|---|---|-----------|--------|---------|---|
| A                                                                                                    | В | С | D | E | F         | G      | н       |   |
|                                                                                                    |   |   |   |   |           |        |         |   |
|                                                                                                    |   |   |   |   |           |        |         |   |
|                                                                                                    |   |   |   |   |           |        |         |   |
|                                                                                                    |   |   |   |   |           |        |         |   |
|                                                                                                    |   |   |   |   | Activer W | indows | Annuler | ] |

Enfin cliquez sur "Activer Windows"

Votre Windows est désormais activé.